インターネット予約の方法

## 予約(通常予約)

- 1 県立図書館の蔵書を検索します。
- 2「検索結果一覧」又は「資料詳細」の画面で、希望する資料の「予約かごへ」を押します。

| LQ 検索結果一覧                                               | ▶ 詳細蔵書                                                                 | 検索 |
|---------------------------------------------------------|------------------------------------------------------------------------|----|
| 検索条件 タイトル:図書館                                           | NTETH: ON OF                                                           | FF |
| <ul> <li>▲ <u>拾索条件を残して検索画面へ</u></li> <li>SDI</li> </ul> | 総ビット件数は 1749 件です。 1 ~ 10 件 (全1000 (<br>▲ 前へ   1 2 3 4 5 6 7 8 9 10   次 | 件) |
| 全選択 全解除 🍌 本棚へ 🖉 タグ付け                                    | 出版年 V 降順 10件 再表                                                        | 示  |
| □ 1 NEW                                                 | 総合評価: 小小小小小<br>賞出車 💼 予約かり                                              | 3  |

| 19. 資料            | 詳細                                   |                                                                          | ▶ 詳細蔵書検索            |
|-------------------|--------------------------------------|--------------------------------------------------------------------------|---------------------|
| 検索条件タイ            | イトル:図書館                              |                                                                          | NTET NOFF           |
| ◀ <u>検索条件を</u> 列  | 狙して検索画面へ                             | <ul> <li> <u>一覧へ戻る</u> </li> </ul>                                       |                     |
| < <u>前の資料</u>     |                                      | 1000 件中、1 件目                                                             | 次の資料ト               |
| NEW<br>∑ 書        | タイトル<br>著者<br>出版者<br>巻名<br>出版年<br>種別 | : 石井桃子<br>: <u>筑摩雪房編集部</u> / 著<br>: <u>筑摩雪房</u><br>:<br>: 2016.1<br>: 図書 | 開出可                 |
| st 🚡 <del>7</del> | 総合評価:☆1<br>タグ:<br>約かごへ               | තික්කත්(0)                                                               | <u> </u> 本棚へ 🧳 タグ付け |
|                   |                                      |                                                                          |                     |

3 「認証」画面で、利用カードの番号及びパスワードを入力し、「ログイン」を押します。 (既にログインしている場合、認証画面は出ません。)

| /2_2_> |            |                                             |                                           |                        |  |
|--------|------------|---------------------------------------------|-------------------------------------------|------------------------|--|
|        | 323        | Ŧ                                           |                                           |                        |  |
|        | 3          | -<br>19月カードの顧号 🗌                            |                                           |                        |  |
|        |            | (半角10ケタ)<br>パスワード<br>(光角)                   |                                           |                        |  |
|        |            |                                             | ログイン                                      |                        |  |
|        | 目シス<br>彼パス | テムで登録したパス                                   | ワードは利用できなくな<br>西暦8桁半角数字)です。               | っています。<br>、本システムに初めてログ |  |
|        | 60         | ○場合は主年月日で<br>昭和55年(1980年)<br>⇒ [19800401] # | (人力した彼、本バスワー)<br>4月1日生まれのかた<br>96パスロードです。 | PILABEDCCZEV           |  |

4 「予約かご」画面で予約受取館,予約連絡方法,予約有効期限日を入力し,希望する資料の番号 にチェックを入れて,「通常予約」を押します。

| 予約かご                                                                                                    |               |
|----------------------------------------------------------------------------------------------------|---------------|
| <ul> <li>予約する資料にチェックを入れて,通常予約又はシリーズ予約を押してください。</li> <li>該当件数は1件です。</li> <li>① 予約受取館</li> <li>         県立         <ul> <li></li></ul></li></ul>                                                                                                    | 受取            |
| <ul> <li>② 予約連絡方法</li> <li>不要 「受取館」を選択した場合,必ず「メール」を選択してください。</li> <li>③ 予約有効期限日</li> <li>※予約有効期限日を設定する方は,変更してください。</li> <li>資料の確保が〇月〇日以降になる場合は,予約を</li> </ul>                                                                                                    | ŧ             |
| 全選択 全解除 直 削除<br>② 1<br>● 第<br>● 第 ● 第 ● 第 ● 第 ● 第 ● 第 ● 第 ● 第 ● 第 ● 第 | <b>昜</b><br>入 |
| 全選択 全解除 面 削除                                                                                                    |               |
| 通常予約シリーズ予約                                                                                                    |               |

①「県立」以外の受取館は、事前に登録する必要があります。

②予約連絡方法は、県立受取りの場合は、「不要」又は「メール」のうちいずれかを選んでください。

受取館の場合は、必ず「メール」を選んでください。

郵送貸出に登録している方は、「不要」を選んでください。

③予約有効期限日の設定が必要ない方は、無期限にチェックをしてください。

予約有効期限日を設定する方は、無期限のチェックを外し、期限日を入力します。予約有効期限 日を入力すると、その期日以降は、予約資料が確保されません。

5「予約内容確認」画面で,間違いがなければ「予約確認」を押してください。

「確認メールを受け取る」にチェックを入れると、登録されたアドレスに予約申込みをした確認メ ールが送信されます。

(予約連絡方法が「メール」の方には、利用可能になった場合は、別途メールでお知らせしま す。)

| ▶約内容確認                                                                                                    |                    |                        |  |  |
|----------------------------------------------------------------------------------------------------|--------------------|------------------------|--|--|
| 以下のタイトルが予約できま                                                                                                    |                    | 予約受取館や予約連絡方法を確認してください。 |  |  |
| 予約種別                                                                                                    | 通常予約               | L                      |  |  |
| 予約受取館                                                                                                    | 県立                 |                        |  |  |
| 予約連絡方法                                                                                                    | 不要                 |                        |  |  |
| 予約有効期限日                                                                                                    | 9999/12/31         |                        |  |  |
| 優先順位<br>1<br>2<br>3<br>2<br>3<br>本<br>本<br>本<br>本<br>本<br>本<br>本<br>本<br>☆<br>☆<br>☆<br>☆<br>☆<br>☆<br>☆<br>☆<br>☆<br>☆<br>☆<br>☆<br>☆ |                    |                        |  |  |
| <b>確認メール</b><br>予約したことを確認するメールを受け取りたい場合<br>には、チェックしてください。                                                                              |                    |                        |  |  |
| ● 約確認メールを受け取る                                                                                                    | hplibnet@hplibra.j | pref.hiroshima.jp      |  |  |
|                                                                                                    |                    |                        |  |  |

6「予約結果」画面になったら、予約申込みは完了です。

| 予約結果                                          |    |                                       |                       |  |
|-----------------------------------------------|----|---------------------------------------|-----------------------|--|
| 以下のタイトルについて予約を行いました。予約順位は,毎日午前8時及び午後8時に確定します。 |    |                                       |                       |  |
| 1                                             | 21 | 石井桃子<br>筑摩書房編集部/著 筑摩書房 2016.1 910.268 | 総合評価:☆☆☆☆☆(0)<br>タグ:0 |  |

7 御利用後は、必ずログアウトしてください。

| 広島県立図書館 |        |      | よ前      | うこそ 「0902123363<br>回ログイン日時:2016/ | 3」さん ログアウト<br>/03/26 00:18:33   パスワード変更日時: |
|---------|--------|------|---------|----------------------------------|--------------------------------------------|
| トップメニュー | 詳細蔵書検索 | 資料紹介 | Myライブラリ | HELP                             |                                            |

## 予約(シリーズ予約)

上下巻などシリーズ資料等を順番に読みたいときに、予約の優先順位を登録できます。

- 1 予約(通常予約)と同様に、希望する資料を予約かごに登録してください。
   続けて利用したい資料を複数登録してください。
- 2 「予約かご」画面で予約受取館,予約連絡方法,予約有効期限日を入力し,希望する資料の番号にチェックを入れて,「シリーズ予約」を押します。

| ┃予約かご                       |                                                |                               |
|-----------------------------|------------------------------------------------|-------------------------------|
| 予約する資料にチェックを入<br>該当件数は2件です。 | れて, 通常予約又はシリーズ予約を押してください。<br>                  |                               |
| 予約受取館                       | 県立 🗸                                           |                               |
| 予約連絡方法                      | 不要 ✓                                           |                               |
| 予約有効期限日                     | 年 1月 ¥ 1日 ¥ 20無期限<br>※予約有効期限日を設定する方は,変更してください。 |                               |
| 全選択全解除 前 削除                 | ]                                              |                               |
|                             | -/著 小学館 2014.11 913.6                          | 総合評価:☆☆☆☆☆☆(0)<br>タグ:0<br>貸出中 |
|                             | -/著 小学館 2014.11 913.6                          | 総合評価:☆☆☆☆☆(0)<br>タグ:0<br>貸出中  |
| 全選択 全解除 亩 削除                | ]                                              |                               |
|                             | 通常予約 シリーズ予約                                    | $\triangleright$              |

3「シリーズ予約」画面で,優先順位を入力し,「シリーズ予約」を押します。

| ┃シリーズ予約                    |                      |                       |
|----------------------------|----------------------|-----------------------|
| 予約優先順位を入力してくだ              | さい。                  |                       |
| 予約連絡方法                     | 不要                   |                       |
| 予約受取館                      | 県立                   |                       |
| 予約有効期限日                    | 9999/12/31           |                       |
| 優先順位<br>1 回 サラバ!上<br>西 加奈子 | /著 小学館 2014.11 913.6 | 総合評価:☆☆☆☆☆(0)<br>タグ:0 |
| 2 回 サラバ!下西 加宗子             | /著 小学館 2014.11 913.6 | 総合評価:☆☆☆☆☆(0)<br>タグ:0 |
|                            | キャンセルシリーズ予約          |                       |

4「予約内容確認」画面で、間違いがなければ「予約確認」を押してください。

| ┃予約内容確認                               |                                          |                   |
|---------------------------------------|------------------------------------------|-------------------|
| 以下のタイトルが予約できる                         | ます。                                      |                   |
| 予約種別                                  | シリーズ予約                                   |                   |
| 予約受取館                                 | 展立                                       |                   |
| 予約連絡方法                                | 不要                                       |                   |
| 予約有効期限日                               | 9999/12/31                               |                   |
| <sup>ま</sup> 先順位<br>1 道 サラバ!」<br>西 加奈 | 上 総合評価:☆☆☆☆☆<br>子/著 小学館 2014.11 913.6 タグ | (0)<br>: <b>0</b> |
| 2 サラバ! 一西 加奈:                         | 下 総合評価:☆☆☆☆☆<br>子/著 小学館 2014.11 913.6 タグ | (0)<br>: 0        |
| 確認メール                                 |                                          | _                 |
| □ 約確認メールを受け取る                         | る hplibnet@hplibra.pref.hiroshima.jp ✔   |                   |
|                                       | キャンセル・予約確認                               |                   |

5「予約結果」画面になったら、予約申込みは完了です。

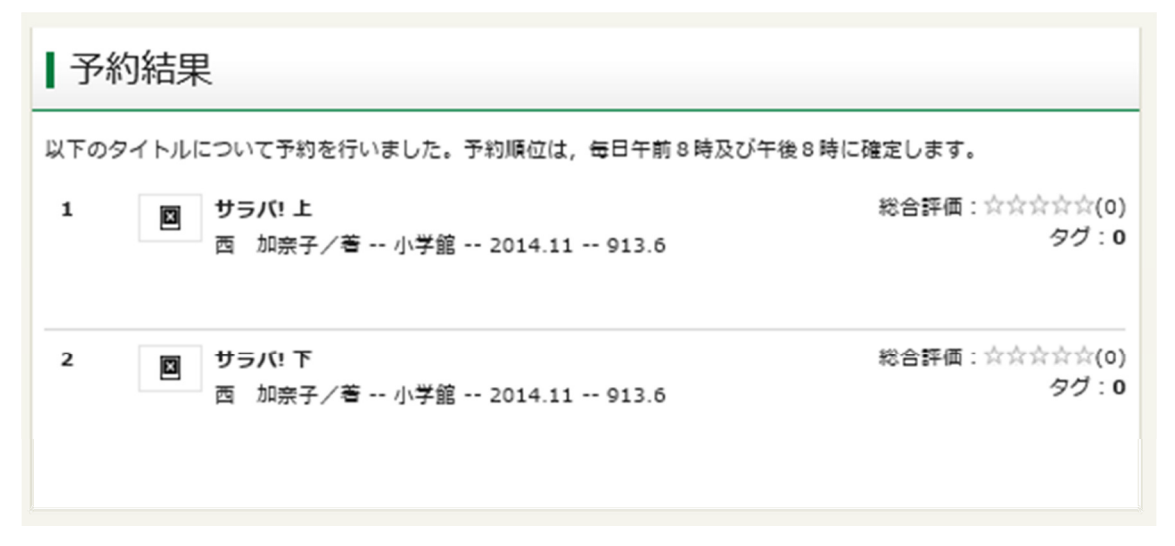

6 御利用後は、必ずログアウトしてください。

| 広島県立図書館 |        |      |         | ようこそ 「0902123363<br>前回ログイン日時:2016/ | 8」さん ログアウト<br>03/26 00:18:33 / バスワード変更日時: |
|---------|--------|------|---------|------------------------------------|-------------------------------------------|
| トップメニュー | 詳細蔵書検索 | 資料紹介 | Myライブラリ | HELP                               |                                           |